# Guide to managing maintainer objects in MyAPNIC

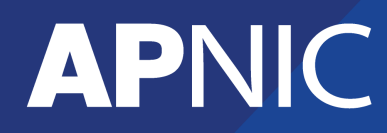

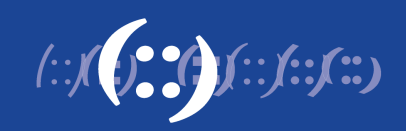

# **Table of Contents**

| 1 | Guide to Managing Maintainer Objects in MyANIC | 3 |
|---|------------------------------------------------|---|
|   | Creating a new maintainer object               | 3 |
|   | Adding Maintainer objects in MyAPNIC           | 5 |
|   | Updating your maintainer object                | 7 |
|   | Maintainer permissions                         | 8 |

## **1** Guide to managing maintainer objects in MyANIC

This guide will help you to manage your maintainer object in MyAPNIC.

A maintainer object protects other objects in the APNIC Whois Database. Maintainers are used to prevent unauthorized persons from changing details in the APNIC Whois Database.

#### Creating a new maintainer object

You can create new maintainer objects by completing the maintainer object template in MyAPNIC and clicking on the "Submit" button.

Go to [Resources -> Whois updates -> Add -> Object type "mntner"]

## **Whois Updates**

The information you register will be available publicly in the APNIC Whois database, unless the 'Private' option is available and specified.

| Add | Update | Delete      |                                                                                                    |                        |                                                       |
|-----|--------|-------------|----------------------------------------------------------------------------------------------------|------------------------|-------------------------------------------------------|
|     |        | Object type | mntner                                                                                                    |                        | •                                                     |
|     |        |             | A mntner, or maintainer, object is used to provide a metho<br>on the APNIC Whois Database. All objects in the APNIC W<br>by a maintainer. | od of aut<br>'hois Dat | horizing updates to object<br>abase must be protected |
|     |        | mntner      | MAINT-LK-MYAPNIC                                                                                                    | E                      |                                                       |
|     |        | descr       | Test Maintainer                                                                                                    | E                      |                                                       |
|     |        | admin-c     | РЈЗ92-АР                                                                                                    | E                      |                                                       |
|     |        | upd-to      | helpdesk@apnic.net                                                                                                    | ≣                      |                                                       |
|     |        | auth        | MD5-PW \$1\$2vG3GWPH\$mxgWY3zIBLhL0TyNKEUlu1                                                                                              | E                      |                                                       |
|     |        |             | Please enter your password and click on a preferred encry algorithm.                                                                      | ption                  |                                                       |
|     |        |             |                                                                                                    |                        |                                                       |
|     |        |             | MD5-PW CRYPT-PW                                                                                                    |                        |                                                       |
|     |        | mnt-by      |                                                                                                    |                        |                                                       |
|     |        | referral-by | APNIC-HM                                                                                                    | ŧ                      |                                                       |
|     |        | changed     | hm-changed@apnic.net                                                                                                    | ŧ                      |                                                       |
|     |        | source      | APNIC                                                                                                    | E                      |                                                       |
|     |        |             | descr • Add field                                                                                                    |                        |                                                       |
|     |        |             | Submit                                                                                                    |                        |                                                       |

When completed, click "Submit".

If the template was filled correctly, following confirmation will be displayed.

| d Update                        | Delete          |                                                                                                    |  |
|---------------------------------|-----------------|----------------------------------------------------------------------------------------------------|--|
|                                 | Object type     | mntner -                                                                                                    |  |
|                                 |                 | A mntner, or maintainer, object is used to provide a method of authorizing updates to objects<br>on the APNIC Whois Database. All objects in the APNIC Whois Database must be protected<br>by a maintainer. |  |
|                                 |                 |                                                                                                    |  |
| <ul> <li>Added objec</li> </ul> | t successfully. |                                                                                                    |  |

Once you create the maintainer object, it will be automatically added in MyAPNIC for you. You will need to provide the maintainer object name and password to other MyAPNIC users of your account if they need to add it in MyAPNIC.

|                                                                                       |                                      |                          |                |                |          |                 |                     | - 411          |        |
|---------------------------------------------------------------------------------------|--------------------------------------|--------------------------|----------------|----------------|----------|-----------------|---------------------|----------------|--------|
| My <b>APNIC</b>                                                                       |                                      |                          |                |                |          | инос            |                     |                |        |
|                                                                                       | Home Re                              | sources                  | Admin          | Contact        | Tools    | Events          | My Profile          |                |        |
| iome / Resources / Maintainers                                                        |                                      |                          |                |                |          |                 |                     |                |        |
| Maintainers                                                                           |                                      |                          |                |                |          |                 |                     |                |        |
| NyAPNIC checks this maintainer list when<br>esources. For more information, please re | n making updates<br>ad this Maintair | s to Whois<br>1er Guide. | objects. You c | an only add or | delete a | maintainer that | is not associated w | ith your Inter | net    |
| how 10 - entries                                                                      |                                      |                          |                |                |          |                 |                     | Search         |        |
| Name                                                                                  |                                      | 🎩 Aut                    | h. method      |                | I        | Password        | ıı.                 | Delete         | II     |
| MAINT-AU-APNICTRAINING                                                                |                                      | MD                       | 5-PW           |                |          | Valid password  |                     |                |        |
| MAINT-LK-MYAPNIC                                                                      |                                      | MD                       | 5-PW           |                |          | Valid password  |                     | Delete         |        |
| MAINT-LK-TRAINING                                                                     |                                      | MD                       | 5-PW           |                |          | Valid password  |                     | Delete         |        |
|                                                                                       |                                      |                          |                |                |          |                 |                     | Previous       | 1 Next |
|                                                                                       |                                      |                          |                |                |          |                 |                     |                |        |
| Add new r                                                                             | naintainer                           |                          |                |                |          |                 |                     |                |        |
| ,                                                                                     | Maintainer                           | MAINT-A                  | P-EXAMPLE      |                |          |                 |                     |                |        |
|                                                                                       | Password                             |                          |                |                |          |                 |                     |                |        |
|                                                                                       |                                      | Submit                   |                |                |          |                 |                     |                |        |
|                                                                                       |                                      | Bubinn                   |                |                |          |                 |                     |                |        |

### Adding Maintainer objects in MyAPNIC

By default all MyAPNIC users have access to maintainer objects that are referenced in their Internet resources. These maintainers cannot be manually added or deleted. The Corporate Contacts of an account can manage which users have access to these maintainers. For more information, refer to the section "Maintainer permissions".

Users can manually add other maintainer objects in their MyAPNIC account.

Go to [Resources -> Maintainers]

|                                                   |                 |                      |                       | JANE                | APNICTRAINING      | i-AU              | LOGOUT |
|---------------------------------------------------|-----------------|----------------------|-----------------------|---------------------|--------------------|-------------------|--------|
| MyAPNIC                                           |                 |                      |                       |                     |                    | 1.                | :)     |
| Hom                                               | e Resour        | ces Admin            | Contact Too           | ls Events           | My Profile         |                   |        |
| Home / Resources / Maintainers                    |                 |                      |                       |                     |                    |                   |        |
| Maintainers                                       |                 |                      |                       |                     |                    |                   |        |
| MyAPNIC checks this maintainer list when makin    | ng updates to V | Vhois objects. You c | an only add or delete | a maintainer that i | s not associated w | vith your Interne | et     |
| resources. For more information, please read this | Maintainer Gu   | iide.                |                       |                     |                    |                   |        |
| Show 10 - entries                                 |                 |                      |                       |                     |                    | Search            |        |
| Name                                              | Į1.             | Auth. method         | lt                    | Password            | lt.                | Delete            | Jt     |
| MAINT-AU-APNICTRAINING                            |                 | MD5-PW               |                       | Valid password      |                    |                   |        |
| MAINT-LK-TRAINING                                 |                 | MD5-PW               |                       | Valid password      |                    | Delete            |        |
|                                                   |                 |                      |                       |                     |                    | Previous          | 1 Next |
|                                                   |                 |                      |                       |                     |                    |                   |        |
| Add new maint                                     | ainer           |                      |                       |                     |                    |                   |        |
| Mainta                                            | iner MA         | NT-LK-MYAPNIC        |                       |                     |                    |                   |        |
| Passw                                             | vord            | •••••                |                       |                     |                    |                   |        |
|                                                   | Sub             | mit                  |                       |                     |                    |                   |        |

Enter your maintainer object name and password and click on "Add".

If successful, the following message will be displayed.

| My <b>APNIC</b>                                                                                                    |                                                 |                                   |                                                             |                      | JANE                                            |                     |                                  |            |
|----------------------------------------------------------------------------------------------------|-------------------------------------------------|-----------------------------------|-------------------------------------------------------------|----------------------|-------------------------------------------------|---------------------|----------------------------------|------------|
|                                                                                                    | Home                                            | Resour                            | ces Admin C                                                 | Contact Tool         | s Events                                        | My Profile          |                                  |            |
| ome / Resources / Maintainers                                                                                                    |                                                 |                                   |                                                             |                      |                                                 |                     |                                  |            |
| Maintainers                                                                                                    |                                                 |                                   |                                                             |                      |                                                 |                     |                                  |            |
|                                                                                                    |                                                 |                                   |                                                             |                      |                                                 |                     |                                  |            |
| Success MAINT-LK-MYAPNIC - added as a                                                                                                    | maintainer                                      |                                   |                                                             |                      |                                                 |                     |                                  |            |
| Success     MAINT-LK-MYAPNIC - added as a      IyAPNIC checks this maintainer list                                                                                                    | maintainer<br>when making u                     | pdates to V                       | Vhois objects. You can c                                    | only add or delete a | a maintainer that                               | is not associated w | vith your Inter                  | rnet       |
| Success     MAINT-LK-MYAPNIC - added as a     iyAPNIC checks this maintainer list     isources. For more information, plea                                                                  | maintainer<br>when making u<br>ase read this Ma | pdates to V<br>aintainer Gu       | Vhois objects. You can c<br>iide.                           | only add or delete a | a maintainer that                               | is not associated w | vith your Inter                  | rnet       |
| Success     MAINT-LK-MYAPNIC - added as a      IyAPNIC checks this maintainer list     sources. For more information, plea     how 10 - entries                                             | maintainer<br>when making u<br>ase read this Ma | pdates to V<br>aintainer Gu       | Vhois objects. You can c<br>iide.                           | only add or delete a | a maintainer that                               | is not associated w | <b>Vith your Inter</b><br>Search | rnet       |
| Success MAINT-LK-MYAPNIC - added as a MyAPNIC checks this maintainer list isources. For more information, plea now 10 entries Name                                                          | maintainer<br>when making u<br>ase read this Ma | pdates to V<br>aintainer Gu       | Vhois objects. You can c<br>iide.<br><b>Auth. method</b>    | only add or delete a | a maintainer that<br>Password                   | is not associated w | Search                           | rnet       |
| Success MAINT-LK-MYAPNIC - added as a MAINT-LK-MYAPNIC - added as a Name MAINT-AU-APNICTRAINING                                                                                             | maintainer<br>when making u<br>ase read this Ma | pdates to V<br>aintainer Gu       | Vhois objects. You can o<br>iide.<br>Auth. method<br>MD5-PW | only add or delete a | a maintainer that<br>Password<br>Valid password | is not associated w | Search                           | rnet       |
| Success MAINT-LK-MYAPNIC - added as a  JyAPNIC checks this maintainer list isources. For more information, plea how 10 - entries Name MAINT-AU-APNICTRAINING MAINT-LK-MYAPNIC               | maintainer<br>when making u<br>ase read this Ma | pdates to V<br>aintainer Gu<br>Ji | Auth. method<br>MD5-PW<br>MD5-PW                            | only add or delete a | Password<br>Valid password<br>Valid password    | is not associated w | Search Delete Delete             | rnet<br>It |
| Success MAINT-LK-MYAPNIC - added as a yAPNIC checks this maintainer list isources. For more information, plea now 10 entries Name MAINT-AU-APNICTRAINING MAINT-LK-MYAPNIC MAINT-LK-TRAINING | maintainer<br>when making u<br>ase read this Ma | pdates to V<br>aintainer GL       | Auth. method<br>MD5-PW<br>MD5-PW<br>MD5-PW                  | only add or delete a | Password<br>Valid password<br>Valid password    | is not associated w | Search Delete Delete Delete      | rnet<br>Jî |

#### Updating your maintainer object

After a maintainer object is added, you can change the password of your maintainer from MyAPNIC.

Go to [Resources -> Maintainers]

- Click on your maintainer object
- Enter a new password under the auth field
- Click either the [MD5-PW] or [CRYPT-PW] encryption button
- Click the Submit button

## **Whois Updates**

The information you register will be available publicly in the APNIC Whois database, unless the 'Private' option is available and specified.

| Add | Update | Delete      |                                                          |   |   |
|-----|--------|-------------|----------------------------------------------------------|---|---|
|     |        | Object type | mntner                                                   |   | • |
|     |        | Search      | MAINT-LK-MYAPNIC                                         |   |   |
|     |        |             | Search                                                   |   |   |
|     |        |             |                                                          |   |   |
|     |        | mntner      | MAINT-LK-MYAPNIC                                         | E |   |
|     |        | descr       | Test Maintainer                                          | Ē |   |
|     |        | admin-c     | PJ392-AP                                                 | E |   |
|     |        | upd-to      | helpdesk@apnic.net                                       | E |   |
|     |        | mnt-by      | MAINT-LK-MYAPNIC                                         | • |   |
|     |        | auth        | MD5-PW \$1\$r2N2NFt4\$aqbJpLf60adLYbbgkokff.             | E |   |
|     |        |             | To update your authentication details, please enter your |   |   |
|     |        |             | password and click on a preferred encryption algorithm.  |   |   |
|     |        |             |                                                          |   |   |
|     |        |             | MD5-PW CRYPT-PW                                          |   |   |
|     |        |             |                                                          | - |   |
|     |        | referral-by | APNIC-HM                                                 | = |   |
|     |        | changed     | hm-changed@apnic.net 20160209                            | Ē |   |
|     |        | source      | APNIC                                                    | E |   |
|     |        |             | descr   Add field                                        |   |   |
|     |        |             | Update                                                   |   |   |

When a maintainer password is reset, MyAPNIC will automatically update the maintainer password for all other users that have access to that maintainer.

#### **Maintainer permissions**

The Corporate Contacts of an account can manage the accessibility of the maintainer objects that are referenced in their Internet resources.

Go to [Home  $\rightarrow$  Admin  $\rightarrow$  Contact Details  $\rightarrow$  Edit Contact Details  $\rightarrow$ ]

Click on the MyAPNIC username you would like to manage.

Manage the maintainer permissions for the user using the check box next to the maintainer name and then click on the "Update" button.

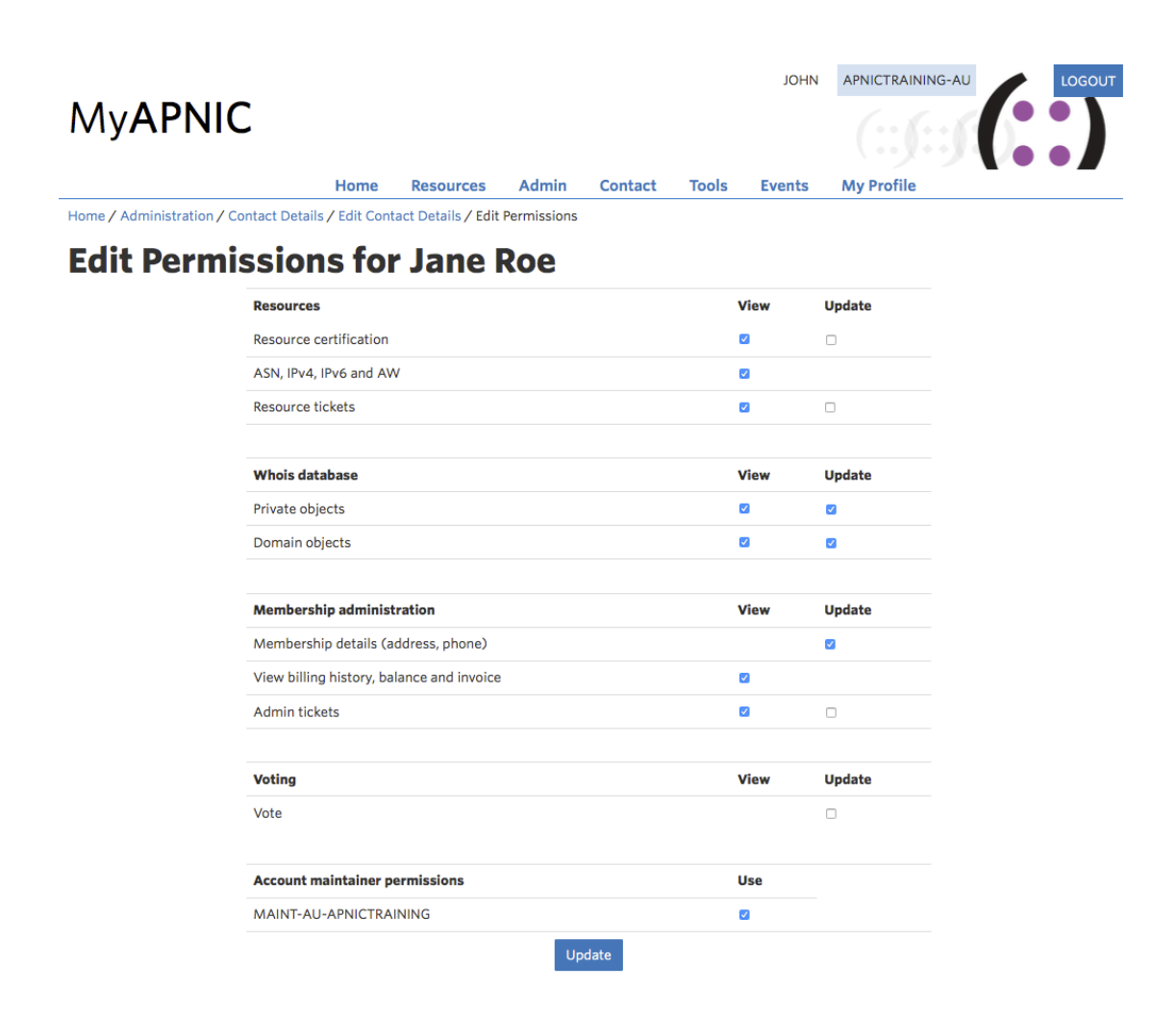